## Delete a Data Snapshot

When you no longer want to keep a snapshot (and do not want to wait for the grooming process to occur), go to the **Explore Permissions** view, expand the SQL Server instance from which the snapshot was taken, select the respective snapshot, right-click it, and select **Delete snapshot**. A confirmation window appears, click **Delete** to continue.

SQL Secure tells you who has access to what on your SQL Server databases. Learn more > >